# TP CONFIGURATION D'UN FIREWALL NOLHAN CHARPENTIER, NOAH SANDIER SIO 25 :

## SOMMAIRE :

| 1) | Lancement de Tabby                             | . 2 |
|----|------------------------------------------------|-----|
| 2) | Activation des ports                           | .3  |
| 3) | Utilisation d'une clé bootable pour OPNSense : | .3  |
| 4) | Installation de OPNSense :                     | .4  |
| 4  | .1) Choix du bon port et choix de la langue :  | .5  |
| 4  | .2) ZFS Configuration :                        | .5  |
| 4  | .3) Changement du mot de passe :               | .7  |
| 4  | .4) Configuration terminée :                   | .7  |

## 1) Lancement de Tabby

Pour la première étape, il faut télécharger l'application Tabby qui va nous permettre d'accéder à la configuration du firewall.

Lorsque l'on arrive sur l'application, nous pouvons choisir le bon port COM sur lequel est branché le firewall.

Lorsque l'on a choisi le bon port, on peut lancer le firewall.

Si celui-ci est bien alimenté, on peut appuyer sur la touche F2 pour arriver dans le BIOS du périphérique :

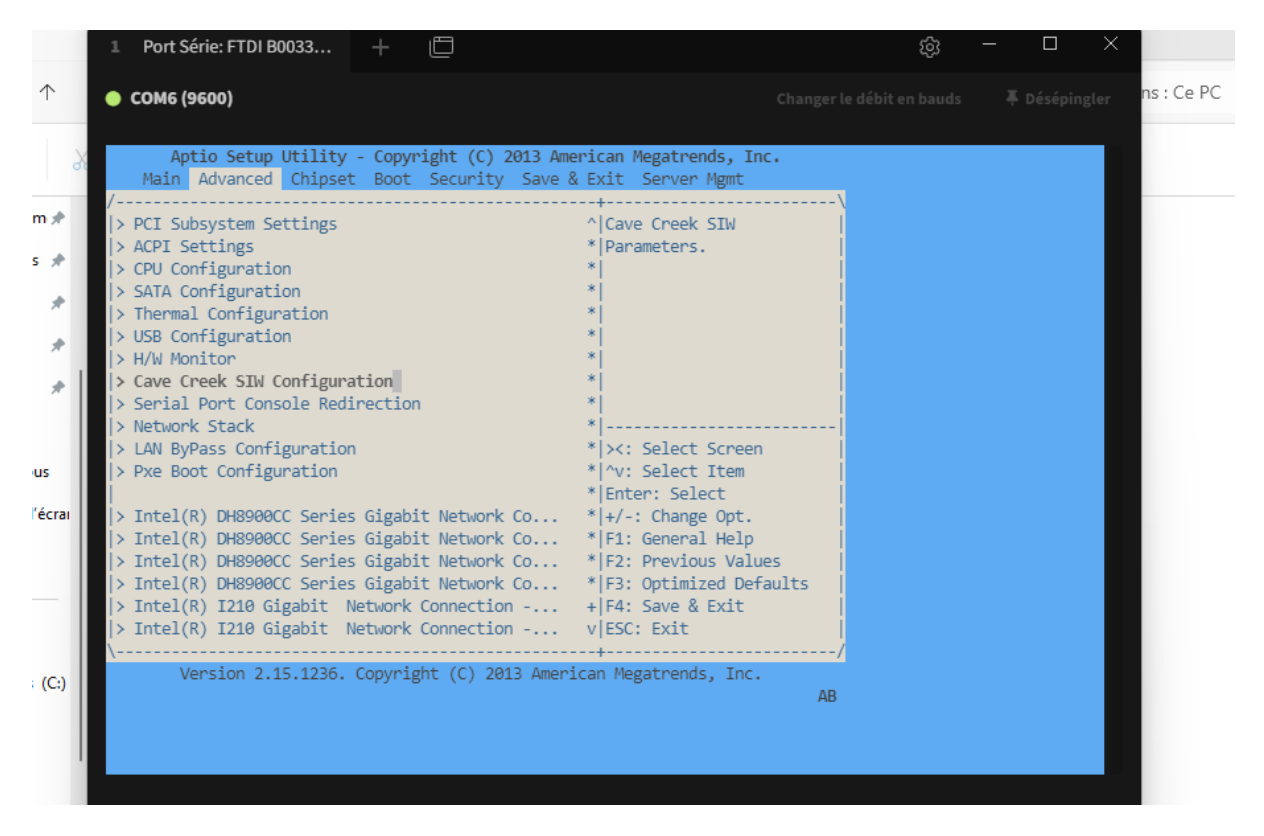

## 2) Activation des ports

Par défaut, les ports réseaux du firewall ne sont pas ouverts. Il faut donc bien les activer dans le menu du Bios dans la catégorie "Advanced" puis "LAN ByPass Configuration" :

| ● COM6 (9600)<br>Aptio Setup Utility - Copyright (C) 2013 American Megatrends, Inc.<br>Advanced<br>Conboard LAN ByPass Configuration<br>LAN3 & LAN4 ByPass [No ByPass]<br>LAN5 & LAN6 ByPass [No ByPass]<br>User AP setting, modify<br>this item will clear<br>User AP setting.<br>X: Select Screen<br>'v: Select Item<br>Enter: Select<br>+/-: Change Opt.<br>F1: General Help<br>F2: Previous Values<br>F3: Optimized Defaults<br>F4: Save & Exit<br>ESC: Exit<br>Version 2.15.1236. Copyright (C) 2013 American Megatrends, Inc.                                   | ⊥ PUIL SEIR. FTDI D0055                                                                      |                                         |                                                                                                    | \$ <u>5</u> |           |
|----------------------------------------------------------------------------------------------------|----------------------------------------------------------------------------------------------|-----------------------------------------|----------------------------------------------------------------------------------------------------|-------------|-----------|
| Aptio Setup Utility - Copyright (C) 2013 American Megatrends, Inc.<br>Advanced<br>Comboard LAN ByPass Configuration<br>LANS & LANA ByPass [No ByPass]<br>LANS & LAN6 ByPass [No ByPass]<br>User AP setting, modify<br>this item will clear<br>User AP setting.<br>                                                                                                    | 🔶 СОМЕ (9600)                                                                                |                                         |                                                                                                    |             | sépingler |
| Onboard LAN ByPass Configuration       Set LAN3 and LAN4         LAN3 & LAN4 ByPass       [No ByPass]         LAN5 & LAN6 ByPass       [No ByPass]         Bypass setting will use       user AP setting, modify         this item will clear       user AP setting.         v: Select Screen       ^/.'. Select Item         Previous Values       F1: General Help         F2: Previous Values       F3: Optimized Defaults         F3: Sove & Exit       EX: Exit         Version 2.15.1236. Copyright (C) 2013 American Megatrends, Inc.       Version 2.15.1236. | Aptio Setup Utility<br>Advanced                                                              | - Copyright (C) 2013 Ameri              | can Megatrends, Inc.                                                                                                    |             |           |
| ><: Select Screen                                                                                                    | / Onboard LAN ByPass Conf<br>  LAN3 & LAN4 ByPass<br>  LAN5 & LAN6 ByPass<br> <br> <br> <br> | iguration<br>[No ByPass]<br>[No ByPass] | Set LAN3 and LAN4<br>ByPass capability.<br>Bypass setting will use<br>user AP setting, modify<br>this item will clear<br>user AP setting.                                                                       |             | ,<br>lig  |
| Version 2.15.1236. Copyright (C) 2013 American Megatrends, Inc.                                                                                                    |                                                                                              |                                         | <pre>&gt;:&gt;: Select Screen<br/>&gt;v: Select Item<br/>Enter: Select<br/>+/-: Change Opt.<br/>F1: General Help<br/>F2: Previous Values<br/>F3: Optimized Defaults<br/>F4: Save &amp; Exit<br/>ESC: Exit</pre> |             |           |
| AB                                                                                                    | \Version 2.15.1236.                                                                          | Copyright (C) 2013 America              | /<br>n Megatrends, Inc.<br>AB                                                                                                    |             | Ga.       |

## 3) Utilisation d'une clé bootable pour OPNSense :

La prochaine étape consiste à commencer la configuration du Firewall. Pour cela, il nous faut une clé bootable avec OPNSense qui va nous permettre par la suite de configurer entièrement le Firewall.

Dans le bios, il faut donc bien choisir la clé USB :

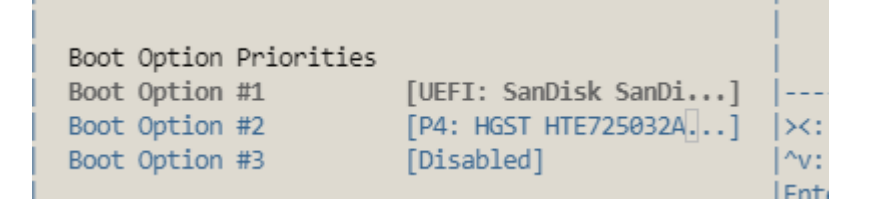

## 4) Installation de OPNSense :

Une fois que l'on a bien mis les paramètres concernant la clé bootable, on peut commencer l'installation de l'application.

Il faut tout d'abord rentrer le login qui est "installer" et le mot de passe qui est "opnsense" :

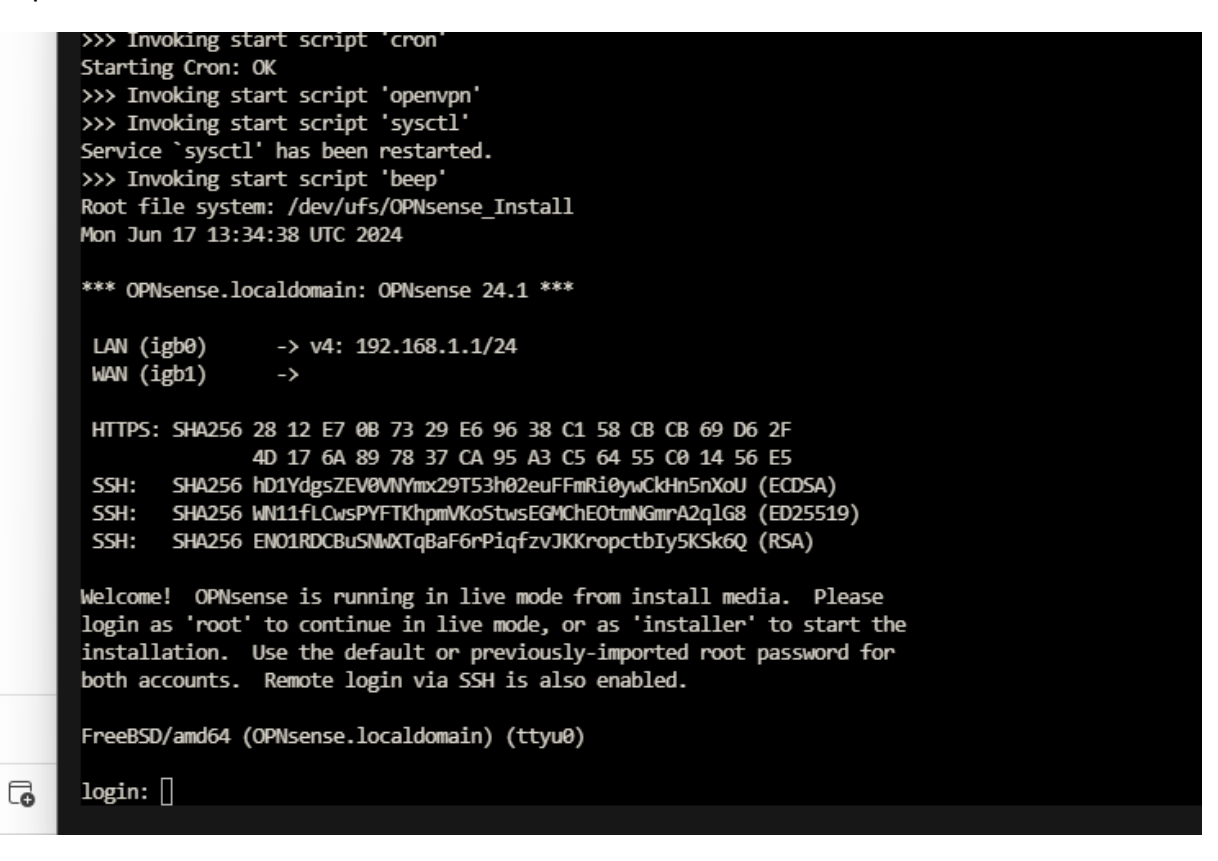

#### 4.1) Choix du bon port et choix de la langue :

Lorsque l'on effectue l'installation, il est très important de bien choisir le bon port qui est le 115200.

Il faut donc ensuite choisir la langue du clavier :

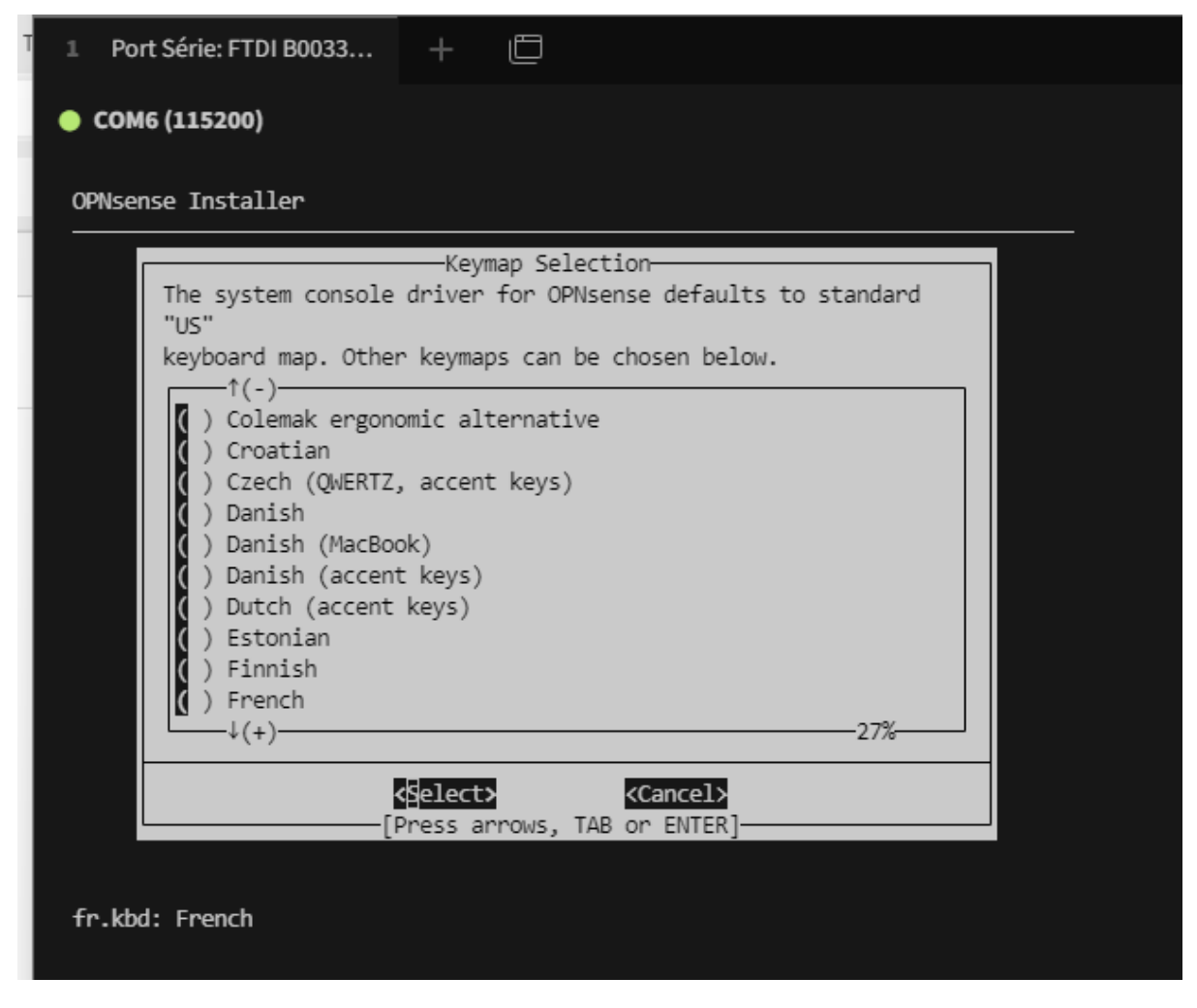

## 4.2) ZFS Configuration :

Après l'étape du choix de la langue, il est très important de d'utiliser la configuration ZFS qui <u>n'est pas celle par défaut :</u>

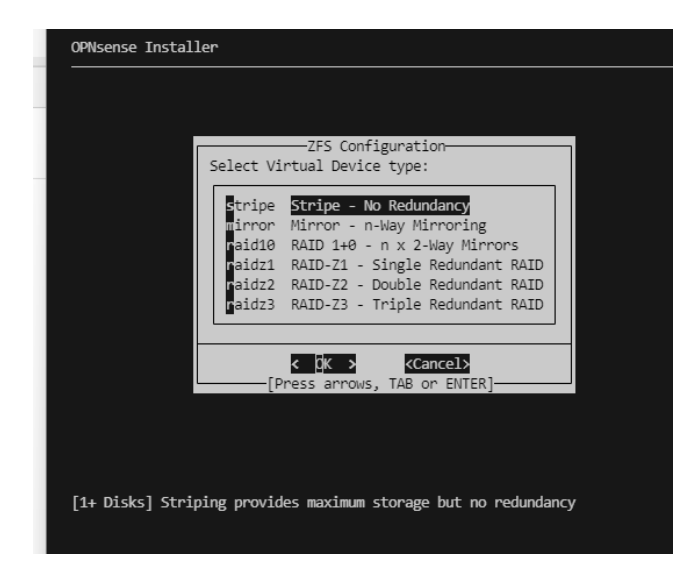

| OPNsense Installer                                            |  |
|---------------------------------------------------------------|--|
|                                                               |  |
|                                                               |  |
|                                                               |  |
| 7ES_Configuration                                             |  |
|                                                               |  |
| [ ] ada0 HGST HTE725032A7E630<br>[ ] ada1 INTEL SSDSC2BB150G7 |  |
| [ ] da0 SanDisk SanDisk 3.2 Gen1                              |  |
|                                                               |  |
| < <u>GK &gt; &lt; Back &gt;</u>                               |  |
|                                                               |  |
|                                                               |  |
|                                                               |  |
|                                                               |  |
| ZFS Configuration                                             |  |
| the current contents of the following disks:                  |  |
| ada0                                                          |  |
|                                                               |  |
|                                                               |  |
| [Press arrows, TAB or ENTER]                                  |  |
|                                                               |  |
|                                                               |  |
|                                                               |  |

Après avoir fini la configuration ZFS, on obtient ceci :

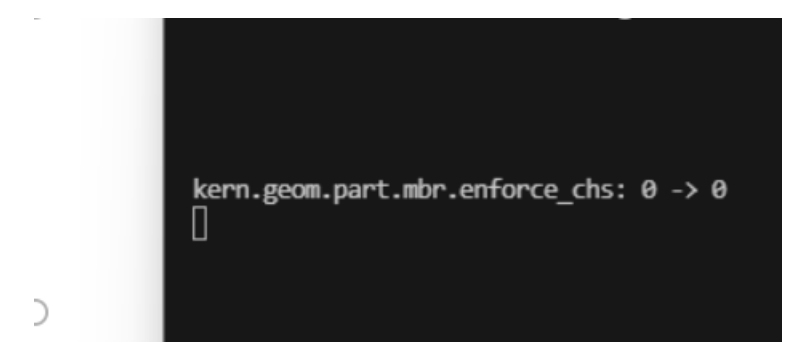

## 4.3) Changement du mot de passe :

L'étape suivante n'est pas obligatoire, mais nous avons la possibilité de changer le mot de passe du lancement de OPNSense sur le Firewall :

| Final Configuration<br>Setup of your OPNsense system is nearly<br>complete. |  |  |  |
|-----------------------------------------------------------------------------|--|--|--|
| Root Password Change root password<br>Complete Install Exit and reboot      |  |  |  |
| < 0K >                                                                      |  |  |  |

## 4.4) Configuration terminée :

Après cette étape, il suffit de débrancher la clé de relancer le Firewall pour arriver sur l'affichage principal :

| FreeBSD/amd64 (OPNsense.localdomain) (ttyu0)                                                                                                    |                                                                                                    |                                                        |                                                                                    |                                           |                                                        |  |  |  |
|----------------------------------------------------------------------------------------------------|----------------------------------------------------------------------------------------------------|--------------------------------------------------------|------------------------------------------------------------------------------------|-------------------------------------------|--------------------------------------------------------|--|--|--|
| login: root<br>Password:                                                                                                    |                                                                                                    |                                                        |                                                                                    |                                           |                                                        |  |  |  |
| Hello,t                                                                                                    | his is OPNsense 24.1                                                                                                 |                                                        | <br> <br>                                                                          | 0000000                                   | 99999999<br>6666                                       |  |  |  |
| Website:<br>  Handbook:<br>  Forums:<br>  Code:<br>  Twitter:                                                                                                 | https://opnsense.org<br>https://docs.opnsens<br>https://forum.opnsen<br>https://github.com/o<br>https://twitter.com/ | g/<br>se.org/<br>nse.org/<br>opnsense<br>/opnsense     |                                                                                    | 0000000000                                | 00000<br>///000<br>(((((((<br>\\\000<br>00000<br>00000 |  |  |  |
| *** OPNsense.localdomain: OPNsense 24.1 ***                                                                                                    |                                                                                                    |                                                        |                                                                                    |                                           |                                                        |  |  |  |
| LAN (igb0)<br>WAN (igb1)                                                                                                    | -> v4: 192.168.1.1,<br>->                                                                                            | /24                                                    |                                                                                    |                                           |                                                        |  |  |  |
| HTTPS: SHA256 2                                                                                                    | 28 12 E7 0B 73 29 E6<br>4D 17 6A 89 78 37 CA                                                                         | 96 38 C1<br>95 A3 C5                                   | 58 CB CB<br>64 55 CØ                                                               | 69 D6 2F<br>14 56 E5                      |                                                        |  |  |  |
| <ol> <li>Ø) Logout</li> <li>Assign interfa</li> <li>Set interfa</li> <li>Reset then</li> <li>Reset to fa</li> <li>Power off s</li> <li>Reboot syst</li> </ol> | erfaces<br>ace IP address<br>root password<br>actory defaults<br>system<br>tem                                       | 7)  <br>8) :<br>9)  <br>10)  <br>11)  <br>12)  <br>13) | Ping host<br>Shell<br>pfTop<br>Firewall 1<br>Reload al1<br>Update fro<br>Restore a | log<br>l services<br>om console<br>backup |                                                        |  |  |  |
| Enter an option                                                                                                    | : []                                                                                                    |                                                        |                                                                                    |                                           |                                                        |  |  |  |

NOLHAN & NOAH